## REDCap – How to enable and use the Biomedical Ontology Field

An ordinary text field on a survey or data entry form can have a special feature enabled that provides auto-suggest functionality for real-time searching within biomedical ontologies, such as RxNorm, ICD-9, ICD-10, Snomed CT, LOINC, etc.

To enable a field for the Biomedical Ontology use:

- 1. Create a <u>Text Box</u> Field.
- Enable searching within a biomedical ontology: select the ontology you would like to use from the drop-down list. Once a selection is made from this drop-down list, the only values that will be saved in this field will be values from the search list. You will not be able to type any free-form text into this field unless it is a valid value from the search list.

| Add New                                                                                                    | Add New Field                                  |                                                                                                    |                                                                                                    |                                                                                |  |  |
|----------------------------------------------------------------------------------------------------|------------------------------------------------|----------------------------------------------------------------------------------------------------|----------------------------------------------------------------------------------------------------|--------------------------------------------------------------------------------|--|--|
| You may add a new project field to this data collection instrument by completing the fields below and clicking the Save button at the bottom. When you add a new field, it will be added to the form on this page. For an overview of the different field types available, you may view the second types video (4 min). |                                                |                                                                                                    |                                                                                                    |                                                                                |  |  |
| Field Type:                                                                                                    | Text Box (Short Text, Number, Date/Time,)      | •                                                                                                    |                                                                                                    |                                                                                |  |  |
| Field Label                                                                                                    |                                                |                                                                                                    |                                                                                                    |                                                                                |  |  |
| Diagnosis                                                                                                    |                                                | Variable Name (utiliz<br>diagnosis<br>ONLY letters, numbers, and u<br>How to use [9] Smart Var                                                                                                    | ed in logic, calcs, and<br>underscores                                                                                                    | d exports)<br>Enable auto naming of<br>variable based upon its<br>Field Label? |  |  |
|                                                                                                    |                                                | Validation? (optional)                                                                                                    | None                                                                                                    | T                                                                              |  |  |
| Action Tags / Field Annotation (optional)                                                                                                    |                                                | - or - Enable searching within a biomedical ontology ? choose ontology to search                                                                                                    |                                                                                                    |                                                                                |  |  |
| Learn about                                                                                                    | @ Action Tags or <u>using Field Annotation</u> | choose ontology to<br>AAO - Amphibian Gro<br>AAT - Art & Architectu<br>ABA-AMB - Allen Brain<br>ABD - Anthology of B<br>ACGT-MO - Cancer Re<br>ADALAB - AdaLab ont<br>ADALAB - AdaLab ont<br>ADALAB - AdaLab ont<br>ADALAB - Autism DSM-A<br>ADMIN - Nurse Admin<br>ADO - Alzheimer's dis | search<br>ss Anatomy Onto<br>ire Thesaurus<br>n Atlas (ABA) Adu<br>iosurveillance Dis<br>search and Mana<br>cology<br>ab-meta ontology<br>ADI-R ontology<br>nistrator<br>sease ontology | blogy<br>It Mouse Brain Ontolc<br>seases<br>agement ACGT Master<br>y           |  |  |
|                                                                                                    |                                                | AERO - Anatomical Ent<br>AERO - Adverse Even<br>AGRO - AGRonomy O                                                                                                    | ity Ontology<br>t Reporting Ontol<br>ntology                                                                                                    | logy                                                                           |  |  |

Some commonly used biomedical ontologies are:

- a. CPT
- b. ICD 9 CM
- c. ICD 10 CM
- d. ICD 10 PCS
- e. LOINC
- f. NCFRT
- g. RxNORM
- h. SNOMEDCT
- 3. <u>Field Label</u>: Name the field with a label or question that best represents the ontology selected. For example, you could name the field as the selected ontology or with a question such as, "What is the patient diagnosis?"
- 4. <u>Variable name</u>: Provide a variable name that describes what you are capturing, but try to keep the variable name as short as possible. For example, you could use the ontology name (ex: rxnorm) as the variable name.
- 5. Click on <u>Save</u> for the field type.

| 🥜 🛅 🐨 😤 🛛 Variable: diagnosis |                                |
|-------------------------------|--------------------------------|
| Diagnosis                     |                                |
|                               | Add Field Add Matrix of Fields |

6. The new field is now a dynamic field. When you begin typing in a keyword into the field, the system will automatically generate a drop down of selections based on the ontology and keyword.

For example, the ICD10CM ontology was selected for the field below. When entering a keyword of 'park' for Parkinson's disease into this field, notice the drop-down list that begins to generate.

| Diagnosis (H)                                                | park                                                               | Type to begin searching                    |           |  |
|--------------------------------------------------------------|--------------------------------------------------------------------|--------------------------------------------|-----------|--|
|                                                              | [Y92.412] Parkway as the place of occurrence of the external cause |                                            |           |  |
|                                                              | [G20] Parkinson's disease                                          |                                            |           |  |
|                                                              | [Y92.481] Parking lot as                                           | ne external cause                          |           |  |
|                                                              | [G21.19] Other drug induced secondary parkinsonism                 |                                            |           |  |
|                                                              | [A52.19] Other symptomatic neurosyphilis                           |                                            |           |  |
|                                                              | [I45.6] Pre-excitation syndrome                                    |                                            |           |  |
| [G31.83] Dementia with Lewy bodies                           |                                                                    |                                            |           |  |
|                                                              | [G21.4] Vascular <mark>park</mark> ins                             | G21.4] Vascular <mark>park</mark> insonism |           |  |
| [Y92.831] Amusement park as the place of occurrence of the e |                                                                    | ce of the external cause                   |           |  |
|                                                              | uced <mark>park</mark> insonism                                    |                                            |           |  |
| [G21.2] Secondary parkinsonism due to other external agents  |                                                                    |                                            | al agents |  |
| [G21.1] Other drug-induced secondary parkinsonism            |                                                                    |                                            |           |  |

When the selection is made for Parkinson's disease, the field will prefill with the disease in red letters with the correct code.

## Data Entry view:

## Diagnosis B Parkinson's disease G20

- 7. The data export Excel fields will appear as this:
  - o CSV/Microsoft Excel (labels) output:

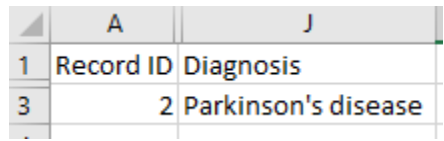

 CSV/Microsoft Excel (raw data) output: The raw value that is saved for the field is the 'notation' (often an alpha-numeric code) for the given ontology.

|   | A         | J         |
|---|-----------|-----------|
| 1 | record_id | diagnosis |
| 3 | 2         | G20       |
|   |           |           |